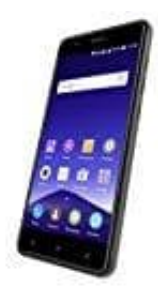

## **Mobistel Cynus F10**

## Sprachpaket nachinstallieren

Die Anleitung beschreibt, wie man weitere Sprachen für die nachinstallieren und hinzufügen kann.

- 1. Öffne Einstellungen und den Menüpunkt Sprache und Eingabe
- 2. Wähle unter Tastatur und Eingabemethoden die gewünschte Tastatur aus.
- 3. Tippe nun oben unter **Sprachen und Typen** auf den Eintrag **Eingabesprachen hinzufügen**.
- 4. Wähle jetzt das Sprachpaket aus und lade diese über den Download-Button auf der rechten Seite herunter.
- 5. Unter Heruntergeladene Sprachen kannst du nun die einzelnen Sprachpakete aktivieren und deaktivieren.